## สำนักหอสมุด มหาวิทยาลัยบูรพา B Library

## Lexicomp

ฐานข้อมูลที่รวบรวมหนังสืออิเล็กทรอนิกส์สาขาวิชาต่างๆ อาทิ Business, Environment, History, Information and Publishing, Law, Medicine, Nation and World, Religion, Science, Social Science และ Technology สามารถใช้งานได้ไม่จำกัดจำนวนผู้ใช้ แสดงผล ในรูปแบบ HTML และ PDF ทุกเล่มในระดับ Chapter มีความสามารถในการอ่านออกเสียงให้ฟัง ทำ Highlight หรือเพิ่ม Note ลงในเนื้อหา ้บรรณานุกรมอัตโนมัติ และแปลเนื้อหาเป็นภาษาต่างๆ ได้ รวมทั้งภาษาไทย ใช้งานได้ทั้งบน PC หรือ Smart Phone ที่มี Browser ได้เป็นอย่างดี ้และยังสามารถใช้งานร่วมฐานข้อมูล Academic OneFile ได้พร้อม Function Interlinks เชื่อมเนื้อหาระหว่างกันอีกด้วย

| การสืบค้นจากหน้าแรก                                                                                                    |                                                                                                    | ผลการสืบค้น                                                                                                    |                                                                                                    |                                                                                                    |                                                                                                 |
|----------------------------------------------------------------------------------------------------|----------------------------------------------------------------------------------------------------|----------------------------------------------------------------------------------------------------|----------------------------------------------------------------------------------------------------|----------------------------------------------------------------------------------------------------|-------------------------------------------------------------------------------------------------|
| Lexicomp"                                                                                                    | Contents Content Lis User Builde :=                                                                                                    | Lovicomp <sup>®</sup>                                                                                                    |                                                                                                    |                                                                                                    |                                                                                                 |
| Lexicomp End User Agreement                                                                                                    | î                                                                                                    | Home Trissel's IV Compatibility                                                                                                    | Interactions Drug I.D. Patient E                                                                                                    | ducation Calculators More Clinical Tools V                                                                                                    |                                                                                                 |
| SINGLE USER LICENSE AGREEMENT                                                                                                    | i                                                                                                    | Search Results for "warfarin"                                                                                                    |                                                                                                    |                                                                                                    |                                                                                                 |
| PLASE BEAD THE FOLLOWING COLLECTIVE ADARTMENT CLASETINGTY CLASETIOL Y REFORE CONTINUES, MITH YOUR ACCEPTANCE, I<br>RUMANCE KINCHE LUBON HOMONOMINE, INC. (CVC) PLAN DOI (TVO).<br>WY CLIDING, CONTENT - LUCETIVE MITTING, OR RUDAN LADRIG, LUCESTING, CHILDRIGH YOU, LUCEZETIALI, C PH THINAIA<br>RE BOARD FT IN ARCERTANT ALL TIDES.<br>IF YOUR BEADCACET IN THIS AND ON A RUDAN LADRIGH, LUCESTING TO HOMON THE CONTINUES TO SUCCESSIVE AND THE<br>PLAN DEAD FT IN ARCERTANT ALL TIDES.<br>IF YOUR BEADCACET IN THIS AND OTHER ADARTMENTING TO HOMON THE CONTENT TO A RUDA CONTENT AND THE<br>TO BEADCACET IN ARCENT ALL TIDES. | HIS IS A LEGAL CONTACT BETWEEN WOLFERS<br>In CIMENTICAL CONTACT BETWEEN WOLFERS<br>CARL: EVITION<br>CARL: EVITION<br>and Contact and Contact Between Contact Between Contact<br>and Contact And Contact Contact Contact Contact Contact<br>and Contact Contact Contact Contact Contact Contact Contact<br>And Contact Contact Contact Contact Contact Contact Contact<br>Contact Contact Contact Contact Contact Contact Contact Contact Contact<br>Contact Contact Conta | Lexi-Drugs Multinational<br>Warfarin Upeaws 20079<br>Treatment of Elevated NN Due to W<br>Oral Anticoagulant Comparison Chart<br>Pediatric Cand Neonatal Lexi<br>Warfarin Upeaws 20079 | spane 8/19/19 Lexicomp <sup>®</sup>                                                                                                    | Souch Lockamp Q<br>aboly teneations Dag ID Patent Lacadon Calabeirs - meas basis -                                                                                                    |                                                                                                 |
| counted a, un ter informat, as parts of a source or pacer in apparent, or or any strommode or in any other term (concerving the Centeur ) are calculated in<br>Daw's forget to log and                                                                                                    | sat, ta you by CUI torus only under the terms of this                                                                                                    | AHFS Essentials (Adult and                                                                                                    | Back to Search     Warfarin (Lexi-Drugs                                                                                                 | s Multinational)                                                                                                    |                                                                                                 |
|                                                                                                    |                                                                                                    | Warfann Sodium<br>AHFS DI (Adult and Pediatr                                                                                                    | Outline Expand All ALERT: US Boxed Warn                                                                                                 | ang 6 Menograph Images Adut Patient Education Pediatric Patie                                                                                                    | ient Education                                                                                  |
| Home Trissel's IV Compatibility Interactions Drug I.D. Patient Education Calculators More Clin                                                                                                    | nical Tools ~                                                                                                    | Warfarin Sodium<br>Martindale: The Complete D                                                                                                    | > Brand Names                                                                                                    | ALERT: US Boxed Warning  Bleeding risk:  Dennel Manuse Internet incertioned                                                                                                    |                                                                                                 |
| Lexicomp<br>Search Lexicomp                                                                                                    | 3                                                                                                    | Warfarin Update/ 628/19<br>Warfarin Potassium Update/ 628/19<br>Warfarin Sodium Update/ 628/19<br>Warfarin Sodium Clathrate Update/ 628<br>Warfarin Tablets BP 2018                    | Erastian Nonproprietary<br>Japanese Acceptod Nam<br>19 Anatonic Theorpetic C C<br>Classification<br>Pharmacologic Category<br>> Designs | Names (ACB)         Billion Martines: International           Names (ACB)         Alsociani (SS), Asser (US), Billion (US), Million (US), Million | , Coumadan (Al<br>G, NZ, OM, PH,<br>in Wartarin (ZA)<br>R), Morfant (IE, T<br>), Warfant (IE, T |
| 2 Ad                                                                                                    | Q                                                                                                    |                                                                                                    | Uses     Clinical Practice Guidelin                                                                                                    | nes Brand Names: Canada                                                                                                    |                                                                                                 |
| acetaminophen<br>acyclovir<br>acetaZOLANIDE<br>acety(cysteine                                                                                                    |                                                                                                    | 5. หลังจากทำกา                                                                                                    | > Administration and State<br>ารค้นหา ผลลัพธ์จาก<br>ะ 4 ะ                                                                               | <sub>gr was</sub><br>คงชุดเนื้อหาที่มีอยู่ทั้งหมดจะปรากฏขึ้น                                                                                                    | SC); TARO-Wa                                                                                    |
| actemra                                                                                                    |                                                                                                    | <ol> <li>เมอคุณเลอกเ</li> </ol>                                                                                                    | งลการคนหาทตองก<br>ส.ศ.                                                                                                    | าร เอกลารจะบรากฏขน ทมุมซายบน                                                                                                    |                                                                                                 |
|                                                                                                    |                                                                                                    | ของหน้าจอจะม่                                                                                                    | ชอเรื่องเอกสารและ•                                                                                                    | ชุดเนื้อหาซ่งแสดงเป็นเอกสารอ้างองไว้<br>                                                                                                    | 3                                                                                               |
| 1. คลิก I Accept เพื่อยอมรับข้อตกลง                                                                                                    |                                                                                                    | 7. นอกจากเอกส                                                                                                    | กรแล้ว เรายังสามา                                                                                                    | รถเลือกผลการสืบค้นเป็นรูปภาพ                                                                                                    |                                                                                                 |
| 2. ใส่คำค้น เช่น ชื่อยา. ห้องปฏิบัติการ และโรค เป็นต้                                                                                                    | ัน ในช่องค้นหา                                                                                                    | การศึกษาผู้ป่วยเ                                                                                                    | ผู้ใหญ่ หรือการศึกษ                                                                                                    | าผู้ป่วยเด็กได้อีกด้วย                                                                                                    | 1                                                                                               |
| 3. คลิกไอคอนค้นหา 🤦 เพื่อช่วยในการค้นหา คำห                                                                                                    | ลักที่เป็นไปได้จะปรากภ                                                                                                    | ·····                                                                                                    |                                                                                                    |                                                                                                    |                                                                                                 |
| ขึ้นหลังจากที่คุณป้อนอักขระอย่างน้อย 2 ตัว หากต้อง                                                                                                    | การเลือกคำที่แนะนำ                                                                                                    | Trissel's IV Co                                                                                                    | mpatibility                                                                                                    |                                                                                                    |                                                                                                 |
| เพียงคลิกที่คำค้าหาที่ต้องการ ระบบอะทำการค้าหาแ                                                                                                    | ละแสดงผลลัพธ์อัตโบบัติ                                                                                                    | Home Trissel's IV Commitbility Interact                                                                                                    | inns DualD Patient Februation Calculate                                                                                                 | ors More Clinical Tools V                                                                                                    |                                                                                                 |
| 4 แกบแครื่องบือสีน้ำเงิน ช่วยให้เข้ากึงเครื่องบือทางค่                                                                                                    | ลิบิกได้ ซึ่งแกบบี้สาบารก                                                                                                    | Trissel's <sup>TH</sup> 2 Clinical Pharmaceutics Databa                                                                                                    | se (created by Lawrence A. Trissel)                                                                                                    |                                                                                                    |                                                                                                 |
| า. แม้วยาวของเมางหลาย เช่น เมาะเมาะเมาะเมาะเมาะเมาะเมา                                                                                                    |                                                                                                    | Selected Items                                                                                                    | Search<br>Search IV Drugs                                                                                                    |                                                                                                    |                                                                                                 |
| เขเพจ เกทุกหน่างอเนแอพถเพชน                                                                                                    |                                                                                                    | Click on the drug name to view compatibility<br>for a single drug or for a drug properties mo                                                                                          | nograph. Enter drug name                                                                                                    | Add                                                                                                    |                                                                                                 |
| - Home ขอคาคนหาจากหนาหลก                                                                                                    | थ ४                                                                                                    | Drugs     S     Fluconszole     Tobremvcin sulfate                                                                                                    | Search IV Solutions                                                                                                    | Act                                                                                                    |                                                                                                 |
| - Trissel's IV Compatibility การเขาถงชุด                                                                                                    | เนอหาทางเภสชศาสตร                                                                                                    | Szosyn [Piperacilin sodium-tazobactam :                                                                                                    | bodium) D10W (Dextrose 10% in Water)<br>D5W (Dextrose 5% in Water)                                                                      |                                                                                                    |                                                                                                 |
| - Interactions ปฏกรยาระหวางยาและยา, ย                                                                                                    | าและอาการแพ้, ยาและ                                                                                                    | Solutions<br>Solutions<br>D5W (Dextrose 5% in Water)                                                                                                    | Darrow's Solution (Ionosol PSL)<br>Delliex LCH 5% Dextrose [Pentoneal                                                                   | In does not necessarily cover all factors that could impact the competibility and stability of part<br>on, storage, duration, temperature, order of mixing, lighting, and composition of the container                                                                                                    | arenteral drugs<br>ar. Healthcare                                                               |
| สมุนไพร เป็นต้น ซึ่งเป็นเครื่องมือที่ใช้วิเคราะห์การบ้า                                                                                                    | บัดรักษาที่ซ้ำๆกัน                                                                                                    | Anabar Clear 8                                                                                                    | Deflex-LC2 5% Dextrose (Peritoneal<br>the details of compatibility re                                                                   | information alone in reaching conclusions about the compatibility and stability of parenteral du-<br>vinistering parenteral drugs, heelthcare professionals must apply their professional judgment<br>exults to confirm that the parameters used to test compatibility are consistent with the parameters f                                                                                                    | drugs in a part<br>it and carefully<br>for their patier                                         |
| - Drug ID ระบุผลิตภัณฑ์ยาที่ไม่ทราบได้หลาเ                                                                                                    | กหลายชนิด โดยอ้างอิง                                                                                                    | s <sup>w</sup> 2 Clinical Pharmaceutics Database (created by Lawrence A. Trissel)                                                                                                    | specific/institution-specific sit                                                                                                    | Austion.                                                                                                    |                                                                                                 |
| จากรอยประทับ, ปริมาณยาที่ใช้, รูปร่าง หรือสี                                                                                                    | Selecter                                                                                                    | ed Items Search                                                                                                    | Compatibility Chart                                                                                                    | 8. พิมพ์ชื่อยาและสารละ                                                                                                    | ะลาย                                                                                            |
| - Patient Education เพื่อเข้าถึงสื่อการสอน                                                                                                    | แกี่ยวกับผู้ป่วย                                                                                                    | n the drug name to view compatibility results for a single All Market for a crug properties monograph.                                                                                 | Tothods V Revet Filters                                                                                                    | ,<br>ที่ต้องการลงไป แล้วคลิเ                                                                                                    | กปุ่ม                                                                                           |
| หลากหลายภาษา สำหรับการแพทย์ โรค วิธีการ คำแง                                                                                                    | มะนำ ผลิตภัณฑ์ 🛛 🖓                                                                                                    | Y-Si<br>Click on                                                                                                    | ie only<br>the drug/drug and/or drug/solution result to access supporting info                                                          |                                                                                                    | เำการ                                                                                           |
| ธรรมชาติ และการใช้ชีวิตให้มีสุขภาพดี เป็นต้น                                                                                                    | © Toba<br>© Zosy                                                                                                    | branycin sufate<br>syn (Piperacilin sodum-tazobactam sodum)                                                                                                    |                                                                                                    | วิเคราะห์                                                                                                    |                                                                                                 |
| - Calculators เข้าถึงการคำนวณทางการแพท                                                                                                    | <i>เ</i> ย้มากกว่า 130 รายการ ื่₀เฒ                                                                                                    | ons<br>W (Dextrose 5% in Water)                                                                                                    |                                                                                                    | 9. ผลลัพธ์จะถกบำเสบร                                                                                                    | อใน                                                                                             |
| ประกอบไปด้วย ปริมาณการใช้ยา อัตราการหยด การเ                                                                                                    | ประเมินการทำงานของ                                                                                                    |                                                                                                    | Indicates compatibility for this method                                                                                                 | ตารางที่ที่ที่ลยาทั้งใจแบบ                                                                                                    | บาตั้ง                                                                                          |
| อวัยวะทั้งเด็กและผ้ใหญ่                                                                                                    | seator.                                                                                                    | ze Citar U                                                                                                    | Lincertain or variable for this method<br>Indicates incompatibility for this method                                                     |                                                                                                    | ะเมือ                                                                                           |
| - เครื่องมือทางคลิบิกอื่นๆ เช่น Drug Compar                                                                                                    | isons, Drug Plans                                                                                                    | 0                                                                                                    | No data for administration methods chosen                                                                                               | และคุณและคุณจากเป็น                                                                                                    | 818 FN                                                                                          |
|                                                                                                    |                                                                                                    | Drugs<br>Flucon                                                                                                    | azole 🖉 🖉                                                                                                    |                                                                                                    | 1                                                                                               |
|                                                                                                    |                                                                                                    | Tabuas                                                                                                    | wrin sulfate                                                                                                    | 🔹 💵 🔚 🚺 พย่งการกรองบระเภทคว                                                                                                    | งเท                                                                                             |

เข้ากันได้ ให้เปลี่ยนตัวกรอง

เป็น Y-site เท่านั้น

## สำนักหอสมุด มหาวิทยาลัยบูรพา B

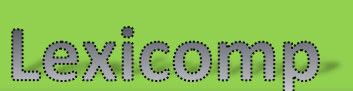

ฐานข้อมูลที่รวบรวมหนังสืออิเล็กทรอนิกส์สาขาวิชาต่างๆ อาทิ Business, Environment, History, Information and Publishing, Law, Medicine, Nation and World, Religion, Science, Social Science และ Technology สามารถใช้งานได้ไม่จำกัดจำนวนผู้ใช้ แสดงผล ในรูปแบบ HTML และ PDF ทุกเล่มในระดับ Chapter มีความสามารถในการอ่านออกเสียงให้ฟัง ทำ Highlight หรือเพิ่ม Note ลงในเนื้อหา บรรณานุกรมอัตโนมัติ และแปลเนื้อหาเป็นภาษาต่างๆ ได้ รวมทั้งภาษาไทย ใช้งานได้ทั้งบน PC หรือ Smart Phone ที่มี Browser ได้เป็นอย่างดี และยังสามารถใช้งานร่วมฐานข้อมูล Academic OneFile ได้พร้อม Function Interlinks เชื่อมเนื้อหาระหว่างกันอีกด้วย

| Selected Items                                                                                                    |                                                                                                    |                                                                                                    | 10. ป้อนร                                 | ายการยาแ                                                                                                    | เละ                                                                                                    |
|----------------------------------------------------------------------------------------------------|----------------------------------------------------------------------------------------------------|----------------------------------------------------------------------------------------------------|-------------------------------------------|----------------------------------------------------------------------------------------------------|----------------------------------------------------------------------------------------------------|
| Drugs                                                                                                    | 10                                                                                                    | Add                                                                                                    | การแพ้ยา<br>11. เมื่อคำ                   | ที่จะวิเครา:<br>าที่แนะนำ                                                                                                    | ะห์                                                                                                    |
| <ul> <li>Erythromycin (Systemic)</li> <li>Lipitor</li> <li>Lopressor</li> </ul>                                                                                                    |                                                                                                    |                                                                                                    | ปรากฏขึ้น<br>Analyze                      | เ ให้คลิก<br>เพื่อวิเครา                                                                                                    | ะาล์                                                                                                    |
| Allergies                                                                                                    |                                                                                                    | Add                                                                                                    | 10                                        | 0000000                                                                                                    |                                                                                                    |
| ⊗ Warfarin                                                                                                    |                                                                                                    |                                                                                                    | 12. ทนาง<br>ข้อมูลสรุเ                    | เองะแสตง<br>ไผลการ                                                                                                    |                                                                                                    |
| Cuplicate Drug Therapy                                                                                                    |                                                                                                    |                                                                                                    | วิเคราะห์เ                                | เละตัวอักษ                                                                                                    | เรที่                                                                                                    |
| Analyze <b>11</b>                                                                                                    |                                                                                                    |                                                                                                    | แสดงระดั                                  | บความเสีย                                                                                                    | งไว้                                                                                                    |
| action Analysis                                                                                                    |                                                                                                    |                                                                                                    |                                           |                                                                                                    | Pint He                                                                                                    |
| icomp Interaction Analysis                                                                                                    | Jump to 5                                                                                                    | ector                                                                                                    | - Filer lien                              | Filter Risk Ratings                                                                                                    | • Reset i Bers                                                                                                    |
| <ul> <li>No known interaction</li> <li>No active searched</li> </ul>                                                                                                    | C - Manifor therapy                                                                                                    | u modification                                                                                                    |                                           | X - Avoid combination                                                                                                    |                                                                                                    |
| Erythromych (Systemic) – Uptor (/torvaST/Tin)                                                                                                    |                                                                                                    |                                                                                                    |                                           |                                                                                                    |                                                                                                    |
| Cymwwych (Systemic) – Lipter (AsevaSIXI)ei<br>aned on September 13, 2019 3:20:24 AM PC<br>Disclaimer<br>Readers are advised thet decisions re<br>Idenature and manufacturer's most cum                                                                                                    | 2)<br>garding drug therapy must be ba                                                                                                    | ied on the independen                                                                                                    | judgment of the clinician, changing<br>th | information about a drug (eg. at                                                                                                    | s reflected in the                                                                                                    |
| Communication Categories Categories Categor                                                                                                    | anding drug theory must be be                                                                                                    | ed on the independen                                                                                                    | ; jodgment of the classer, charging<br>is | information about a drug (rg, et                                                                                                    | s reflected in the                                                                                                    |
| Communication Control Control                                                                                                    | and find the start must be be<br>entire should relate the start of the<br>entire start in the start of the<br>start finds in the start of the<br>start finds in the start of the start of the<br>start finds in the start of the start of the start of the<br>start finds in the start of the start of the start of the start of the<br>start of the start of the start of t                                                                                                    | ed on the independent                                                                                                    | isomen of the clinice, charging is        | information about e d'up (vg. et                                                                                                    | e reflected in the                                                                                                    |
| Communication Control Control                                                                                                    | Amerikana ding binagy most be los<br>mit product information; and the<br>Manif Amerikana<br>Team Manaka<br>Managa & Gana Mana                                                                                                    | ed on the independent<br>negra medical practice                                                                                                    | isogrami of the citicale, changing<br>is  | Information about a d'ug (ré), es                                                                                                    | a reflected in the                                                                                                    |
| Extrement Repetition: Labor Verwalthild<br>and on Segments 13, 2019 32 62 (AM /P<br>Decision<br>Constants<br>Constants | andring drug therapy must be been into product references on the product references on the transmission, and the second second s                                                                                                    | ed on the independent<br>ngeng medical practice                                                                                                    | jogrami of the citicale, changing<br>is   | Information about a drug (reg. et                                                                                                    | concept or your                                                                                                    |
| Cythwyn Dythri Labr ylwardfiller and of Segentre 13, 2019 3252 (AM PC  Constraint Constraint Const                                                                                                    | andring drug therapy must be been in protected relevances, and the series of the series of the serie                                                                                                    | ed on the independent<br>reging medical practice<br>= touristics<br>Statutes Later<br>Statutes Later                                                                                                    | Logrand of the closer, charging is        | Information about a drug (eg. et<br>second second second second second second second second second second second second second second second second<br>second second second second second second second second second second second second second second second second                                                                                                     | Contract Process                                                                                                    |
| Consequences Consequences Cons                                                                                                    | aperfing drag therapy must be been in product relevance on a draw of the series of the series of the                                                                                                    | ed an the independent<br>regrap modical practical<br>to conference<br>baseline least<br>to conference<br>least<br>to conference<br>least<br>to confere                                                                                                    | Logrand of the clinice, changing<br>is    | Information about a drug (eg. et<br>al. a drug (eg. et<br>al. a drug ) et al. a drug (eg. et<br>al. a drug ) et al. a drug (eg. et al. a drug ) et al. a drug (eg. et<br>al. a drug ) et al. a drug (eg. et al. a drug ) et al. a drug (eg. et                                                                                                    | selected in the<br>Granest synapsis<br>Brayes Taylor Gra                                                                                                    |
| Consequences Consequences Cons                                                                                                    | aperfing drug theory must be been<br>into protect interviewing and chi-<br>metric protect interviewing and chi-<br>berry & such theory<br>beam theory<br>beam theory | ed on the indopendent<br>anging modical practical<br>bacthors between<br>bacthors between<br>bacthors b                                                                                                    | Logrand of the closer, changing<br>is     | Information about a drug (eg., et<br>segme about a drug (eg., et<br>segme about a drug (eg.,                                                                                                    | selfected in the<br>Golf ange or sector<br>The sector of the sector of the sec                                                                                                    |
| Consequences (Section 12) Addres (Section 12) Addres (Section 12)                                                                                                    | aperforg drug therapy must be been<br>on the product internation of and chi-<br>ment product internations<br>builty & so that haves<br>builty & so that haves<br>builty & so th                                                                                                    | ed on the independent<br>enging metod product<br>to a server<br>to a server                                                                                                    | Logran of the closer, charges<br>is       | Information about a drug (eg., es<br>especial de la drug (eg., es<br>especial de la drug toux<br>especial de la drug toux<br>especial                                                                                                    | Schooler me<br>Schooler me<br>Market Mark Gr<br>Market Mark Gr<br>Market Mark Gr<br>Market Mark Gr<br>Market Mark Gr<br>Mark Gr<br>Mar |
| Consequences (Second Second Se                                                                                                    | andring dug therapy must be been<br>to product robinstation and and<br>been forum.<br>Description of the second second second second<br>Description of the second second second second second<br>Description of the second second second second second<br>Description of the second second                                                                                                    | ed on the industration<br>range metrical postfor<br>a same set<br>asset to a same set<br>asset to                                                                                                    | Logram of the cision, changes<br>is       | Information about a disp (ep. er<br>sector) a disp (ep. er<br>disp (ep. er)<br>disp (ep. er)<br>disp (ep                                                                                                    | Londonad in the<br>Londonad - States - States<br>Regional - States - States<br>Regional - States<br>Regional - States<br>Regional - Sta                                                                                                    |
| Consequences (Second Second Se                                                                                                    | andring drag theory must be been the set of the set of                                                                                                    | ed on the independent<br>enging method postdor<br>to service<br>to service<br>threads<br>threads<br>thre |                                           | Information about a disp (sp. et<br>al. approx.)<br>approx.<br>approx.<br>a | a selected in the<br>Contrapet process<br>Reverse the second second sec                                                                                                    |

ข้อมูลให้ครบทั้งหมด จากนั้นคลิก

Search เพื่อทำการค้นหา

6254103

yes 2017-08-01

25410302

NDC

oute List

14. คุณสามารถเลือกผลการ

ค้นหาแบบ Generic Name

15. เลือกยาที่ต้องการ จากนั้น รายละเอียดของยาก็จะปรากฏขึ้น

หรือ Brand Name ก็ได้

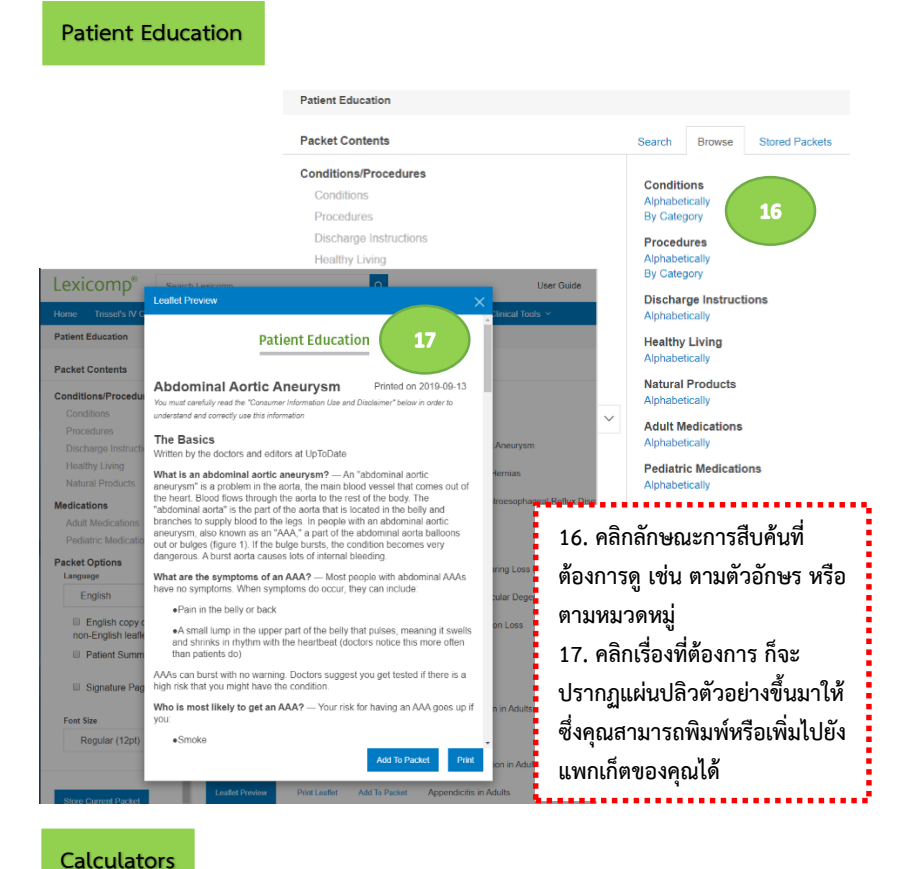

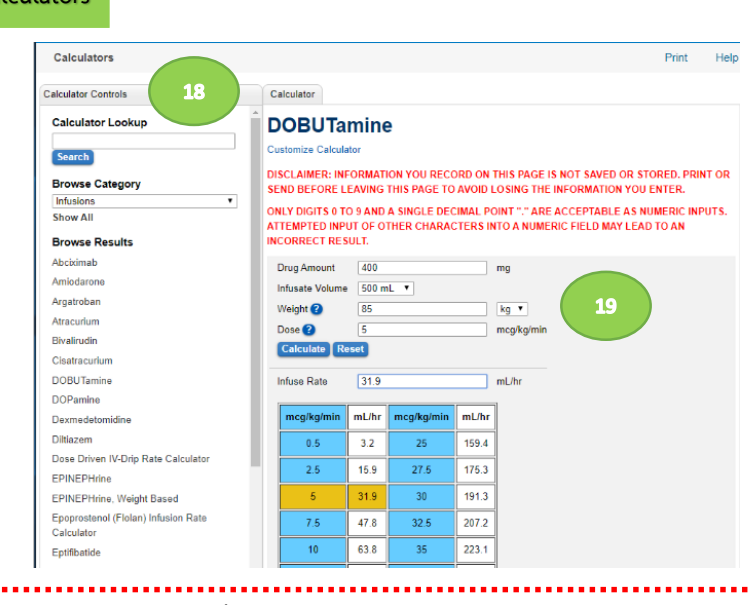

18. เลือกประเภทการคำนวณที่ต้องการ โดยสามารถสืบค้นได้จาก Browse Category 19. ทำการคำนวณโดยใส่ตัวแปรที่จำเป็นลงไป คุณสามารถป้อนค่าและเปลี่ยนหน่วยที่คุณ ต้องการได้ หลังจากนั้นคลิกปุ่ม Calculate เพื่อทำการคำนวณ